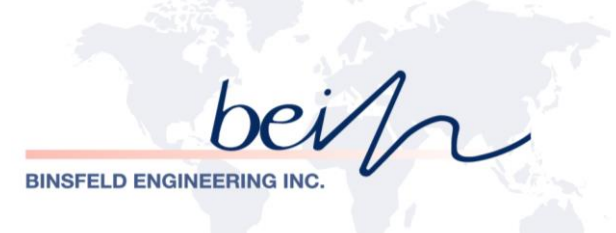

# TorqueTrak 10K-LP Torque Telemetry System

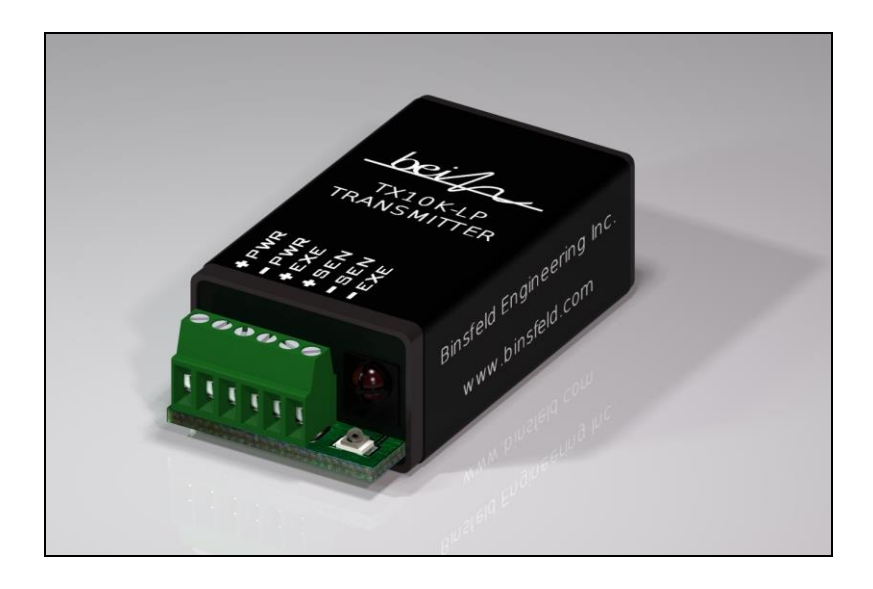

**User's Guide** 

869501-9\_G

# Table of Contents

| System Overview                           | 2  |
|-------------------------------------------|----|
| System Components                         | 3  |
| Features and Controls                     | 4  |
| RX10K Receiver                            | 4  |
| Figure 1: Front view of the RX10K         | 4  |
| Figure 2: Rear panel of the RX10K         | 5  |
| TX10K Transmitter                         | 10 |
| Figure 3: TX10K Transmitter               | 10 |
| RM10K Remote Control                      | 12 |
| Figure 4: RM10K Remote Control            | 13 |
| Product Safety                            | 16 |
| Installation Procedure                    | 16 |
| Field Testing                             | 17 |
| Bench Testing                             | 19 |
| Calibration                               | 21 |
| Warranty and Service Information          | 22 |
| FCC Rules Part 15: Computing Devices      | 23 |
| Appendix A: TorqueTrak 10K Specifications | 24 |
| Appendix B: Calibration Calculations      | 29 |
| B1: Torque on Round Shafts                | 30 |
| B2: Axial Strain on Round Shafts          | 35 |
| B3: Single Grid (1/4 Bridge)              | 37 |
| Appendix C: Error Codes                   | 38 |
| Appendix D: Strain Gage Application       | 39 |

# System Overview

The TorqueTrak 10K Torque Telemetry System utilizes proven digital RF technology to transmit a single data signal (most typically from a strain gage) a distance of 10 feet (3 meters) or more depending on the environment. Up to 16 systems can operate simultaneously on independent channels.

The system, comprised of three main components, was designed with many user-friendly features.

#### **RX10K Receiver**

Stable 500Hz frequency response Selectable gain, offset, polarity and channel settings Digital data (RS-232) and analog voltage output signals Multiple level, selectable low pass output filtering Seven unique simulated transmitter inputs Simple keypad and LCD display for easy user interface

# **TX10K Transmitter**

High signal-to-noise ratio for excellent resolution Low temperature coefficient for accuracy from -25 to 85°C Wide power supply input range from 6 to 25VDC Power Standby mode to extend battery life Two on-board shunt calibration values Status Indicator light to assist in troubleshooting Circuit fully encapsulated

# RM10K Remote Control (for TX10K Transmitter)

Change Transmitter setup without tools or removal from shaft Infrared signal transmits up to 10 feet (3 meters) Handheld with a simple keypad

The TorqueTrak 10K is a robust, precision strain measurement instrument ideal for short-term data collection and diagnostic testing. It is designed to withstand harsh field conditions with ease-of-use in mind.

# System Components

A standard TorqueTrak 10K-LP Torque Telemetry System includes the following items:

TX10K-LP Transmitter RX10K Receiver Receiver Antenna Element Receiver Antenna Magnetic Base with 25ft Cable RM10K Remote Control

110VAC-12VDC or 220VAC-12VDC Wall Plug Transformer 5-ft DB9 Cable 10-ft 4-Conductor Ribbon Cable BS900 Bridge Simulator Screwdriver 9V Battery Connector 9V Lithium Batteries (2) 1 Roll of 1" Fiberglass Reinforced Strapping Tape Butyl Rubber Sheet Teflon Film kit TT10K-LP User's Guide TT10K Equipment Case Calibration Certificate

# Features and Controls

# **RX10K Receiver**

The RX10K Receiver features a simple keypad on the front panel for user configuration and adjustment. A two-line display indicates the operational status of the RX10K. The RX10K outputs the signal received from the TX10K Transmitter in three ways: 1) as text and graphics on the display, 2) as an analog voltage signal, and 3) as a digital data signal.

The top line of the RX10K display indicates the average level of the transmitted signal in numerical form on the left and in graphical form on the right (Figure 1). The numeric value corresponds to the Voltage Output signal in millivolts. For example, an output signal of +8.450V would be displayed as "+08450". The bar graph provides a visual representation of the output signal level. Each position on the bar graph represents approximately 2V. Both the numerical and graphical indicators are averages of the received signal level over a time period of about 0.2 seconds.

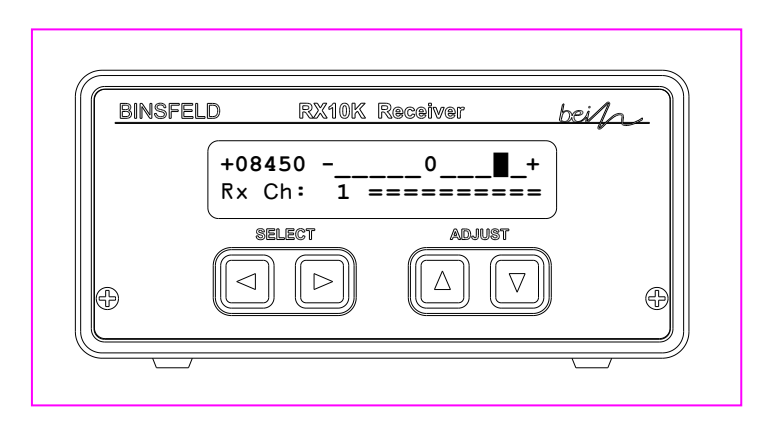

Figure 1: Front view of the RX10K

When an operational error is detected, the top line of the display alternates between the corresponding error code and the actual signal. See Appendix C for a complete list of error codes.

Located on the RX10K rear panel is the On/Off Power switch, a jack for 12VDC Power Input, a Fuse housing, a connector for attaching the Receiver Antenna, binding posts for the analog Voltage Output, and a Com (DB9) connector for the digital data signal. The analog Voltage Output signal has a nominal range of  $\pm 10$ VDC and a maximum range of  $\pm 12$ VDC. The digital data signal is an RS-232 type signal for input to a PC "Com" port. See Appendix A for the pin out and protocol.

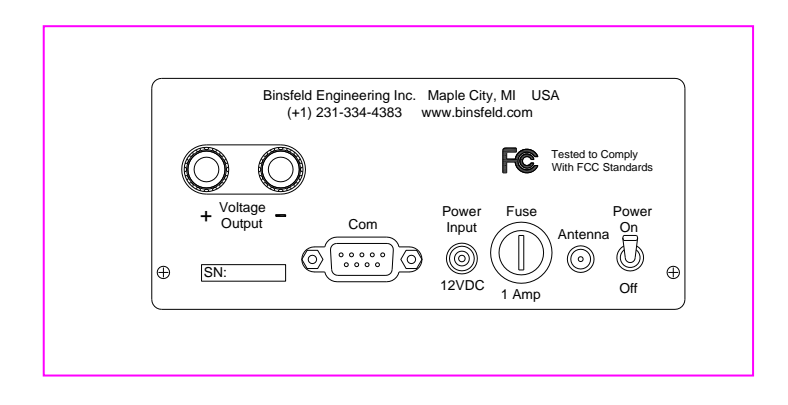

Figure 2: Rear panel of the RX10K

CAUTION: The Power Input, Voltage Output and Com (digital output) share a common (or ground) connection. Specifically, the outside ring of the Power Input, the "-" jack of the Voltage Output and pin 5 of the Com output are all internally connected.

Care must be taken in connecting the RX10K to external components in order to eliminate ground loop problems. Such ground loop currents can cause errors in the output signals and possible internal damage.

The included power supply is electrically isolated and will eliminate any ground loop problems with the Power Input. It is recommended that the Com (digital output) and Analog Output are not connected to external equipment at the same time. An exception to this rule exists when one of the two external devices accepting the analog or digital output signal is "floating" or not externally connected, such as battery operated voltmeter or a laptop powered by batteries.

# User Parameter Selection and Adjustment

The RX10K Receiver has seven user-configurable parameters. The parameter name and value are shown on the lower line of the display. Parameters are selected by scrolling through the parameter menu using the **SELECT**  $\triangleleft \triangleright$  (left and right) arrow keys. The value of that parameter is adjusted using the **ADJUST**  $\blacktriangle \lor$  (up and down) arrow keys. The parameter name is displayed on the left side and the value on the right. A description of the parameter screens and possible settings follow.

# Channel

The Channel parameter allows the user to change the receiving RF channel to match the RF channel of the TX10K. There are 16 RF channels. Appendix A contains a table listing the RF channels and their corresponding frequencies. Along with the channel selection value, a bar graph indicating the relative RF signal strength being received is displayed. The more "=" units, the better the signal strength (ten is maximum).

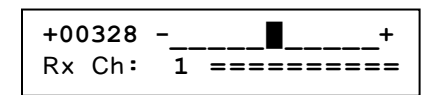

# Input

The Input parameter allows the user to simulate certain inputs from the TX10K. These can be used to check the operation and settings of the RX10K, even without a transmitter. The possible values are listed below:

| Input       | Description                                           |
|-------------|-------------------------------------------------------|
| Transmitter | The TX10K signal is the input (normal operating mode) |
| +FS         | Positive Full Scale input is simulated                |
| Zero        | Zero level signal input is simulated                  |
| -FS         | Negative Full Scale input is simulated                |
| +FS/2       | Positive half scale input is simulated                |
| -FS/2       | Negative half scale input is simulated                |
| +FS/4       | Positive quarter scale input is simulated             |
| -FS/4       | Negative quarter scale input is simulated             |

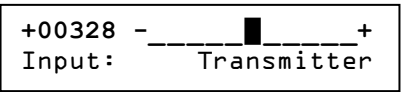

# Filter

The Filter parameter allows the user to change the bandwidth of the output signal. It functions as a low pass filter, meaning frequencies above the selected value are attenuated. This allows the user to reduce the amount of high frequency data on the output signal (i.e., reduce noise) and effectively average the output value. Selectable values are 500, 250, 120, 60, 30, 15, 8, 4, 1 Hz.

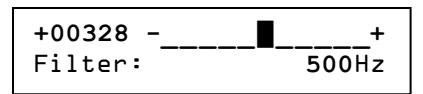

NOTE: Changing the Filter settings also changes the reception error rate detection threshold. This means that using a lower Filter setting may improve data integrity in an electrically noisy environment (where RF interference is present).

## Input AutoZero

The Input AutoZero parameter provides an easy way to compensate the output for any offset from the gage or sensor. When turned On ("Input AutoZero: On"), the existing input from the TX10K becomes the input zero. Before adjusting the Gain, apply the AutoZero to the input signal. In this way, the zero (0V) output will not change when the Gain setting is adjusted. When the AutoZero is off ("Input AutoZero: Off"), no offset correction is applied to the output signal.

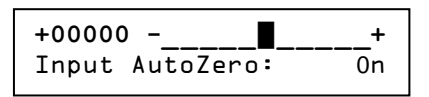

To turn the AutoZero On, press and hold the **ADJUST**  $\blacktriangle$  key for 2 seconds. To turn the AutoZero Off, press and hold the **ADJUST**  $\checkmark$  key for 2 seconds. In order for AutoZero to properly zero the output, the displayed output number must be stable. Switching the Filter to a lower frequency setting may help stabilize the signal to enable an effective AutoZero. The Filter may then be returned to its original setting for normal operation. The AutoZero function will not work properly if there are 1) too many "Tx $\rightarrow$ Rx Data" errors, 2) the signal from the TX10K is over or under range, or 3) the Input parameter is not set to "Transmitter".

# Polarity

The Polarity parameter allows the user to change the polarity of the output signal.

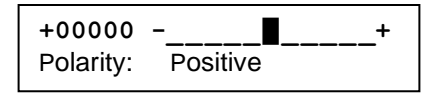

## Gain

The Gain parameter allows the user to adjust the gain or scale factor applied to the input signal and is reflected in the display output, the Voltage Output signal, and the digital (RS-232) output signal. The **T**ransmitter Gain is displayed on the left ("Gain **T:02000** S:02000") and is changed using the RM10K Remote Control. The **S**ystem Gain is shown on the right ("Gain T:02000 **S:02000**") and is the parameter adjusted on the RX10K.

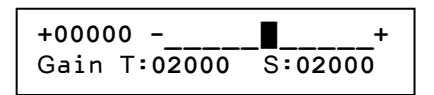

The Transmitter Gain is set based on the microstrain ( $\mu e$ ) range expected during a given test (see table below; strain values assume a Gage Factor of 2.0).

| Transmitter Gain<br>Setting | Full Scale Strain<br>(Full Bridge, μe) |  |  |
|-----------------------------|----------------------------------------|--|--|
| 500                         | ±4000                                  |  |  |
| 1000                        | ±2000                                  |  |  |
| 2000                        | ±1000                                  |  |  |
| 4000                        | ±500                                   |  |  |
| 8000                        | ±250                                   |  |  |
| 16000                       | ±125                                   |  |  |

Full Scale Strain corresponds to a display reading of 10000, an analog Voltage Output value of 10 VDC, and a digital data output of 10000. The System Gain can be adjusted from 25% to 400% of the Transmitter Gain (i.e., ¼ to 4 times the Transmitter Gain) for convenient output scaling. The equation below relates strain input to Voltage Output.

| Maggurad    |   | Corro  |   |                     |   | System |   | RX10K      |
|-------------|---|--------|---|---------------------|---|--------|---|------------|
|             | х | Gage   | х | TX <sub>const</sub> | Х | Coin   | = | Voltage    |
| Strain (µe) |   | Factor |   |                     |   | Gain   |   | Output (V) |

The Transmitter constant  $(TX_{const})$  is 2.5V. The Gage Factor is specified by the gage manufacturer but is typically about 2.0. See Appendix B for Full Scale torque and output scaling equations and sample calculations.

## **Output Offset**

The Output Offset allows the user to adjust the offset or "move the zero" of the output from the RX10K. The adjustment value displayed on the right is the actual output offset value in millivolts. The adjustment range is from -12000mV to +1200mV ( $\pm 12$ V), meaning the zero can be moved anywhere within the output range.

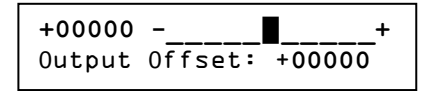

This adjustment affects the display output, the Voltage Output signal, and the digital (RS-232) output signal. The Output Offset value is applied to the signal after the Gain adjustment; therefore, the Gain adjustment may affect the zero output signal.

#### User Default

The RX10K parameters can be returned to their default settings. Holding down the **ADJUST**  $\blacktriangle$  key while powering up the RX10K resets the RX10K to the default values listed below.

| <b>Description</b> |
|--------------------|
| 1                  |
| Transmitter        |
| 500Hz              |
| Off                |
| Positive           |
| T=S                |
| 0                  |
|                    |

**NOTE:** All settings and offsets will be retained when power is cycled on the receiver.

# Signal Processing

The TX10K data signal is processed by the RX10K as follows:

- 1. Receive signal from TX10K
- 2. Check for errors and display if any detected
- 3. Check for simulated signal and apply if enabled
- 4. Apply Filter
- 5. Apply AutoZero
- 6. Apply Polarity
- 7. Apply Gain
- 8. Apply Output Offset
- 9. Send signal to display, voltage output, and digital output

# TX10K-LP-S Transmitter

The TX10K-LP-S Transmitter is encased in a small, rugged, potted plastic housing. The TX10K-LP-S also features a Status Indicator light, an Infrared Receiver lens, and a screw terminal block for making power and sensor input connections.

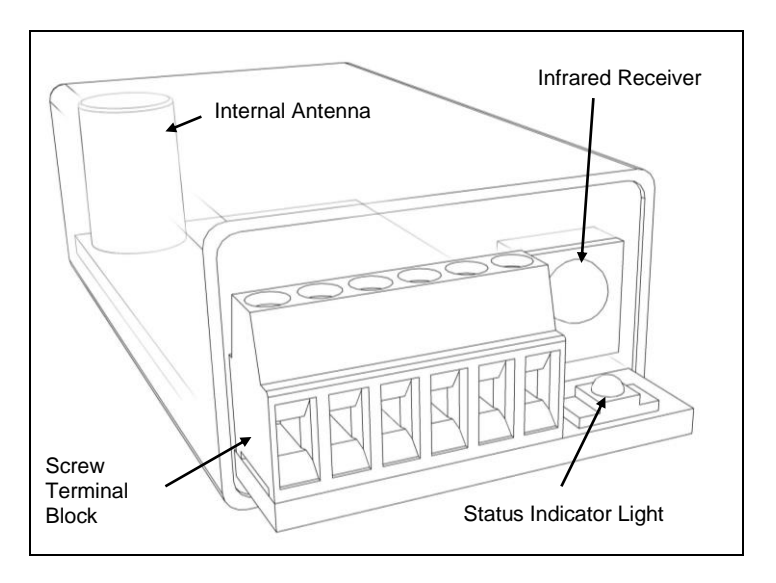

Figure 3: TX10K-LP-S Transmitter

The TX10K can be configured even while it is installed (but not rotating) using the RM10K Remote Control. The TX10K has sixteen RF Channel settings and six Gain settings (500, 1000, 2000, 4000, 8000, and 16000). It can send low and high reference signals to the RX10K: internal precision shunt resistors simulate strain values that can be used to check calibration (refer to Appendix A for specifications).

NOTE: Make certain the Infrared Receiver lens remains unobstructed so that data can be received from the RM10K Remote Control.

#### Status Indicator Light

When the TX10K is powered up and done initializing, it is in normal operating mode (transmitting actual data from the sensor) and the Status Indicator is on solid. An error is indicated when the light is flashing, flickering or off as described below.

| Indication<br>Off continuously | <u>TX10K Status</u><br>No power applied; power polarity<br>is reversed; battery is dead; or the<br>transmitter is in Standby mode.                                                                                               |
|--------------------------------|----------------------------------------------------------------------------------------------------|
| One flash off for ½ second     | A Gain or Channel command has<br>been received from the RM10K<br>Remote Control.                                                                                                    |
| Another flash off for ½ second | The Gain or Channel command<br>has been carried out.<br>NOTE: If there is only one flash<br>when changing Gain or Channel,<br>then the high or low limit has<br>been reached and cannot change<br>any further in that direction. |

| Fast flash (7 Hz)             | The input signal to the TX10K is<br>out of range. Reducing the Gain<br>will increase the input range and<br>may eliminate this problem.<br>NOTE: If the out-of-range<br>condition is of a short duration,<br>there may only be one or two<br>flashes. |
|-------------------------------|----------------------------------------------------------------------------------------------------|
| Slow flash (2 Hz)             | One of the References (shunts) is<br>enabled. NOTE: If a signal out of<br>range condition occurs while the<br>Reference is enabled, the light<br>will indicate the out of range<br>condition (fast flash).                                            |
| Flicker off once every second | The power input voltage is either<br>too high or too low. NOTE:<br>Improper operation or damage to<br>the transmitter can occur if<br>operated outside its specified<br>power input voltage range.                                                    |

# RM10K Remote Control

The handheld RM10K Remote Control allows the user to configure the TX10K Transmitter even while it is installed. The RM10K keypad operates similar to a common TV remote control, emitting an infrared signal through the window on the front of the unit. Simply point the RM10K at the Infrared Receiver on the TX10K and press the proper key to change the configuration. Both the Infrared Receiver lens and the window on the front of the RM10K need to be kept clean in order to function properly.

NOTE: The RM10K is designed to transmit commands to the transmitter when it is stationary. It will work at slow rotation speeds, typically less than 100 rpm.

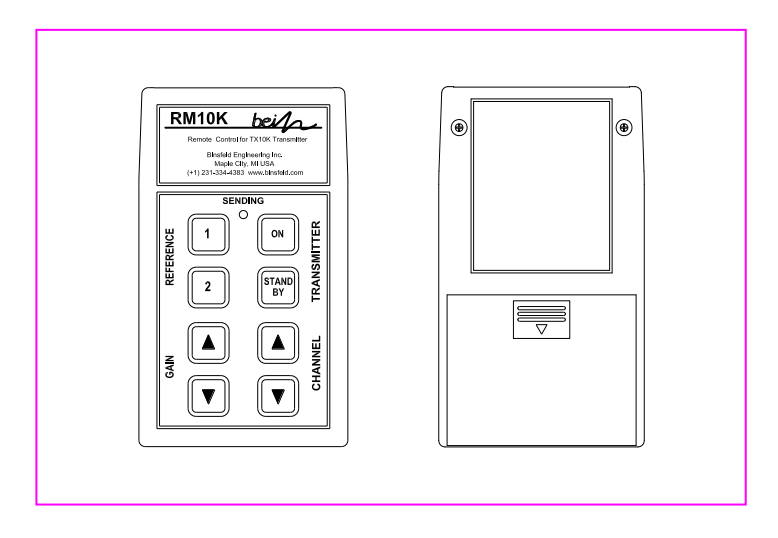

Figure 4: RM10K Remote Control

# **Battery Installation**

Slide the battery access cover on the back of the RM10K enclosure in the direction of the arrow to open. Remove the old battery if present. Install a new 9V battery and slide the cover back into place.

# **Operational Distance Settings**

Typically, the RM10K needs to be within 6 inches (150 mm) of the TX10K for the signal to be received. This normal (low infrared power) mode is intended to reduce the possibility of inadvertently changing the configuration of the TX10K by accidentally pressing a key on the RM10K. It also reduces the chance of changing the configuration of other transmitters in a multiple-transmitter installation.

The RM10K also has a high infrared power mode. This mode is useful when access to the TX10K is difficult or dangerous. Lineof-sight distances of 10 feet (3 meters) or more are feasible. The infrared signal will reflect off bright or shiny surfaces, making nonline-of-sight operation possible in some situations.

To enable the high infrared power mode, first press and release the **TRANSMITTER ON** key and then press the desired function key. When the **TRANSMITTER ON** key is pressed, the green SENDING light on the RM10K will come on for about 3 seconds. The desired function key must be pressed within this 3-second timeframe; otherwise the RM10K will revert back to normal (low infrared power) mode. To send the ON command in high power mode, press the **TRANSMITTER ON** key twice.

The Infrared Receiver on the TX10K has an automatic gain control. Under bright light, it will become less sensitive, and the operational distance will be decreased. If the TX10K is not receiving commands from the RM10K, try shading the Infrared Receiver from direct, bright light.

## RM10K Key Functions

A summary of each of the RM10K key functions and indicator light operation appears below.

#### TRANSMITTER ON

Brings the TX10K out of Standby mode or temporarily enables high infrared power mode.

# TRANSMITTER STANDBY

Switches the TX10K into a low-power Standby mode to conserve the battery. No signal is transmitted while in Standby mode. The Status Indicator light on the TX10K turns off. The TX10K ignores all commands from the RM10K except **TRANSMITTER ON**. Disconnecting and reconnecting the 9V battery or activating **TRANSMITTER ON** brings the TX10K out of Standby mode.

#### **REFERENCE 1**

Activates the Reference 1 input signal or shunt resistor on the TX10K for 5 seconds. With a  $350\Omega$  gage and 2.0 gage factor, the value simulates input strain equivalent to 100 microstrain in the positive direction. If this key is held down, the Reference will stay activated. If the key is pressed again within the 5 seconds, the Reference will remain activated for another 5 seconds (see Appendix A.)

#### **REFERENCE 2**

Operation is the same as Reference 1 but simulates a 500 microstrain input in the positive direction with a  $350\Omega$  gage and 2.0 Gage Factor (see Appendix A).

# GAIN 🔺

Increases the gain setting of the TX10K. If the Transmitter Gain is already at the maximum value, the Status Indicator on the TX10K will flash only once, indicating the command was received but not carried out.

## GAIN ▼

Decreases the gain setting of the TX10K. If the gain is already at the minimum value, the Status Indicator on the TX10K will flash only once, indicating the command was received but not carried out.

# CHANNEL **▲**

Increases the RF channel of the TX10K. If the channel is already at the maximum value, the Status Indicator on the TX10K will flash only once, indicating the command was received but not carried out.

# CHANNEL ▼

Decreases the RF channel of the TX10K. If the channel is already at the minimum value, the Status Indicator on the TX10K will flash only once, indicating the command was received but not carried out.

# SENDING Light

The SENDING light will come on for about 1 second when a key is pressed. This indicates the RM10K is sending a signal. It is not an indication that the TX10K has received the signal. The Status Indicator on the TX10K or the display on the RX10K can be monitored to confirm successful command transmission.

If the SENDING light flashes after a key is pressed, the battery in the RM10K is low and should be replaced. If the SENDING light does not come on at all after a key is pressed, the battery is dead and needs to be replaced.

As mentioned in the previous section, the SENDING light will stay on for about 3 seconds after the **TRANSMITTER ON** key has been pressed. This indicates the RM10K is in high power mode, and any command sent during the next 3 seconds will be at the high infrared power level.

# Multiple TX10K Transmitters

When working with multiple TX10K Transmitters in close proximity, the Infrared Receivers may be intentionally covered with an opaque object in order to eliminate an inadvertent configuration change to an adjacent TX10K. Also, removing power (disconnecting the battery) or putting the TX10K in standby mode will prevent the RM10K from changing the configuration of a transmitter.

# Product Safety

The user assumes all risk and liability for the installation and operation of this equipment. Each application presents its own hazards. Typically, certain system components are strapped to a rotating shaft. If sufficient care is not taken to properly secure these components or accessories connected to them, they can be flung from the shaft, causing damage to the components or to property or persons in the vicinity. Use more than enough tape: 10 or more wraps is not too much.

# Installation Procedure

The TorqueTrak 10K System is designed for ease of use. The procedure for a typical setup on a shaft for obtaining torque measurements is detailed in the *Field Testing* section below.

It is recommended that the user bench test the instrument to become familiar with the various operational features prior to conducting tests in the field. The BS900 Bridge Simulator and 9V Battery Connector have been provided for this purpose. See the *Bench Testing* section for details.

# Field Testing

Although the settings of the TX10K can be changed during operation of the system, it is best to determine the appropriate Transmitter Gain setting for a given application prior to installation. Refer to Appendix B for the relevant calculations.

- Attach sensor or strain gage to the shaft (or other surface) where the desired strain will be measured. Refer to Appendix D for instructions on strain gage application.
- Secure TX10K and fresh battery to shaft using fiberglass reinforced strapping tape. Do not cover TX10K Infrared Receiver or Status Indicator. Alternatively, hose clamps, machined collars, or other mounting devices may be used but avoid excessive compression.

CAUTION: Be certain all components are fixed firmly to moving surfaces. The fiberglass reinforced strapping tape should be wrapped around at least 10 times (5 times in each direction) to secure the components to the shaft. The open end of the tape should follow shaft rotation. For extra protection, glue the end of the tape down. When finished with your testing, cut the tape and remove the components. Avoid the risk of being struck by an improperly secured object flung from the machine by standing clear during operation!

NOTE 1: This method of securing the transmitter and battery holder is for **temporary use only**. For long term use this tape should be examined frequently for the effects of environmental influences (e.g.: excessive oils) or extreme conditions (e.g.: rapid starts/stops, high temperatures). Replace tape as required following the notes in the "CAUTION" previously listed.

NOTE 2: If the shaft is small ( $\leq$ 1" or 25 mm), balance might be an issue. In this case, mount the TX10K and battery 180° from each other on the shaft. The battery weighs nearly the same as the TX10K-LP-S.

 Connect the positive battery terminal to +PWR on TX10K and the negative battery terminal to -PWR on TX10K. The Status Indicator light should blink several times and then come on solid. Secure to shaft. NOTE: If testing will not begin for some time, use the RM10K Remote Control to put the TX10K in Standby mode to save battery life. The Status Indicator light will turn off. A fresh battery will last for several days in this mode.

- 4. Cut an appropriate length of 4-conductor ribbon cable (as short as practical to avoid unwanted electrical noise) and strip and tin ends. Solder to gage per Appendix D or gage manufacturer's specification and make appropriate connections to the TX10K terminals. Secure loose cable to shaft.
- 5. Connect Receiver Antenna to **Antenna** connector on the rear panel of the RX10K Receiver. Position magnetic-mount antenna with element installed near the TX10K, typically within 10 feet (3 meters).
- 6. Insert connector on AC/DC adapter into **Power Input** jack on the RX10K rear panel. Plug adapter into appropriate AC power source (i.e., wall socket). Flip the RX10K power switch to **On** while holding down the **ADJUST** ▲ key.

NOTE: This resets the RX10K parameters to their default settings. Simply turn **On** without holding any keys if previously set parameter configurations are desired.

- 7. Turn on the TX10K with the RM10K (if needed). Confirm that Status Indicator light is on solid. Slowly scroll through each RX10K channel until it matches TX10K channel setting (top line will quit flashing and bottom line will show the RF signal strength). Change both units to desired channel and verify adequate signal strength. If possible, rotate the TX10K through complete range of motion to verify strong signal reception in all orientations.
- Scroll RX10K display to Gain parameter screen. Use the RM10K to configure the Transmitter Gain to the appropriate level.
- Scroll RX10K display to Input AutoZero parameter screen. Apply AutoZero with no load on the shaft to zero-out any initial gage offset. Press and hold ADJUST ▲ key for 2 seconds until bottom line reads "Input AutoZero: On". AutoZero can be reset by turning off and then on again.

NOTE: Once AutoZero is activated, the initial gage offset is subtracted from the output, which has a maximum range of  $\pm 12$  V. The extra  $\pm 2$  V overhead above and below Full Scale ( $\pm 10$  V) is provided to help minimize this reduction in range. For example, if the initial offset is 1.6 V, then the maximum output of the system will be 10.4 V after AutoZero is set. This still allows for strain measurement up to Full Scale.

If before activating AutoZero there is an initial offset of more than 50% of Full Scale, it may be necessary to 1) use a lower Transmitter Gain setting, 2) apply a shunt resistor to balance the gage, or 3) replace the strain gage. For further assistance, contact Binsfeld Engineering Inc.

- 10. Scroll RX10K display to Filter parameter screen. Set the Filter to the desired level.
- 11. Scroll RX10K display to Gain parameter screen. Set the System Gain to scale and/or calibrate output based on calculations as demonstrated in Appendix B. Check calibration by using the RM10K to command the TX10K to transmit **REFERENCE 1** and/or **2** to the RX10K.
- Connect appropriate recording device to either the analog Voltage Output terminals or digital Com (DB9) connector. Check the zero and adjust using the Output Offset if needed.
- 13. The system is now ready to record data.

# Bench Testing

- 1. Connect Receiver Antenna to **Antenna** connector on the rear panel of the RX10K Receiver. Position magnetic-mount antenna with element installed near the TX10K.
- Insert connector on AC/DC adapter into Power Input jack on the RX10K rear panel. Plug adapter into appropriate AC power source (i.e., wall socket). Flip the RX10K power switch to On while holding down the ADJUST ▲ key.

NOTE: This resets the factory default parameter settings. Values reported in this section may be different if default values are not reset.

- Attach 9V Battery Connector to TX10K Transmitter (red to +PWR, black to -PWR). Attach BS900 Bridge Simulator to the TX10K terminals +/- EXC and +/- SEN to coincide with pins on BS900. Clip 9V battery to connector.
- Slowly scroll through each RX10K channel until it matches TX10K channel setting (top line will quit flashing and bottom line will show the RF signal strength). Change both units to desired channel and verify adequate signal strength. (To configure TX10K settings, use the RM10K Remote Control.)
- Scroll RX10K display to Gain parameter screen. Use the RM10K to configure the Transmitter Gain to 4000 ("Gain T:04000 S:04000").
- Scroll RX10K display to Input AutoZero parameter screen. Apply AutoZero with BS900 in center or zero (0) position. Press and hold ADJUST ▲ key for 2 seconds until bottom line reads "Input AutoZero: On".
- 7. Switch BS900 to the positive (+) position. RX10K output should be close to +2V ("+02000") and the bar graph indicator should move one segment to the right of zero ("0").
- 8. Switch BS900 to the negative (–) position. RX10K output should be close to -2V ("-02000") and the bar graph indicator should move one segment to the left of zero ("0").

NOTE: The BS900 Bridge Simulator is <u>not</u> a calibrated reference. Its purpose is to provide a full bridge circuit to the TX10K to verify functionality and assist in troubleshooting.

 Use the RM10K to command the TX10K to transmit REFERENCE 1. RX10K output should be close to +2V ("+02000") and the bar graph indicator should move one segment to the right of zero ("0") for a duration of 5 seconds.

# Calibration

The TorqueTrak 10K System is calibrated prior to shipping using instruments traceable to the United States National Institute of Standards and Technology (NIST). Calibration can be checked at any time with a NIST traceable reference such as a calibrated voltmeter with sufficient (millivolt) resolution.

To verify calibration of the RX10K Receiver:

- Insert connector on AC/DC adapter into Power Input jack on the RX10K rear panel (refer to Figure 2 on page 6). Plug adapter into appropriate AC power source (i.e., wall socket). Flip the RX10K power switch to On while holding down the ADJUST ▲ key.
- 2. Allow the RX10K to warm up for 15 minutes.
- 3. Connect a calibrated, high-accuracy voltmeter to the **Voltage Output** terminals.
- Scroll RX10K display to Input parameter screen. Press the ADJUST ▲ key to scroll through the simulated inputs and check the outputs.

| <u>Input</u> | <u>Output</u>              |
|--------------|----------------------------|
| +FS          | $10.000\pm.010~\text{VDC}$ |
| Zero         | $0.000\pm.005~\text{VDC}$  |
| -FS          | -10.000 ± .010 VDC         |
| +FS/2        | $5.000 \pm .005$ VDC       |
| -FS/2        | -5.000 $\pm$ .005 VDC      |
| +FS/4        | $2.500\pm.005~\text{VDC}$  |
| -FS/4        | -2.500 ± .005 VDC          |

It is recommended that the system be checked for calibration annually. If found to be out of specification, it can be returned to Binsfeld Engineering Inc. for calibration for a nominal fee (\$170.00, price subject to change).

# Warranty and Service Information

# LIMITED WARRANTY

Binsfeld Engineering Inc. warrants that its products will be free from defective material and workmanship for a period of one year from the date of delivery to the original purchaser and that its products will conform to specifications and standards published by Binsfeld Engineering Inc. Upon evaluation by Binsfeld Engineering Inc., any product found to be defective will be replaced or repaired at the sole discretion of Binsfeld Engineering Inc. Our warranty is limited to the foregoing, and does not apply to fuses, paint, or any equipment, which in Binsfeld Engineering's sole opinion has been subject to misuse, alteration, or abnormal conditions of operation or handling.

This warranty is exclusive and in lieu of all other warranties, expressed or implied, including but not limited to any implied warranty of merchantability or fitness for a particular purpose or use. Binsfeld Engineering Inc. will not be liable for any special, indirect, incidental or consequential damages or loss, whether in contract, tort, or otherwise.

NOTE (USA only): Some states do not allow limitation of implied warranties, or the exclusion of incidental or consequential damages so the above limitations or exclusions may not apply to you. This warranty gives you specific legal rights and you may have other rights which vary from state to state.

For service please contact Binsfeld Engineering Inc.:

4571 W. MacFarlane Road Maple City, MI 49664 Phone: (+1) 231-334-4383 Fax: (+1) 231-334-4903 Internet: <u>www.binsfeld.com</u> Email: <u>sales@binsfeld.com</u>

| TRADE NAME:                     | Torque Telemetry System  |  |  |
|---------------------------------|--------------------------|--|--|
| COMPLIANCE TEST REPORT NUMBERS: | B70309A1 Model: RM10K    |  |  |
|                                 | B70321A1 Model: RX10K    |  |  |
|                                 | B20817D1 Model: TX10K-LP |  |  |
| COMPLIANCE TEST REPORT DATES:   | B70309A1 05/22/07        |  |  |
|                                 | B70321A1 05/22/07        |  |  |
|                                 | B20817D1 10/01/12        |  |  |
| RESPONSIBLE PARTY (IN USA):     | Stephen Tarsa            |  |  |
| ADDRESS:                        | 4571 W. MacFarlane Road  |  |  |
|                                 | Maple City, MI 49664 USA |  |  |
| TELEPHONE:                      | (+1) 231-334-4383        |  |  |

FCC Rules Part 15: Computing Devices

This equipment has been tested and found to comply with the limits for a Class A and Class B digital device, pursuant to part 15 of the FCC Rules. These limits are designed to provide reasonable protection against harmful interference in a residential installation. This equipment generates, uses, and can radiate radio frequency energy and, if not installed and used in accordance with the instructions, may cause harmful interference to radio communications.

The user is cautioned that changes and modifications made to the equipment without the express approval of the manufacturer could void the user's authority to operate this equipment.

Operation is subject to the following two conditions: (1) this device may not cause interference, and (2) this device must accept any interference that may cause undesired operation of the device.

I, the undersigned, hereby declare that the equipment specified above conforms to the above requirements.

Place: Maple City, MI

Date: October 25, 2012

Signature:

Stephen Tarsa, Vice President

# Appendix A: TorqueTrak 10K Specifications

# TX10K-LP-S Transmitter

| Power supply voltage                           | 6 to 25 Vdc                 |
|------------------------------------------------|-----------------------------|
| Power supply current <sup>1</sup>              |                             |
| Transmit mode                                  | 20mA (typ) @8Vdc            |
|                                                | 200mW (max)                 |
| Standby mode                                   | 0.5mA (typ) @8Vdc           |
| -                                              | 8mW (max)                   |
| 9V Ultralife lithium battery life <sup>1</sup> |                             |
| Transmit mode                                  | 48 hours (typ)              |
| Standby mode                                   | 2400 hours (est)            |
| Bridge excitation voltage                      | 3.0 Vdc                     |
| Available output current                       | 20 mA (max) to sensor       |
| Offset error <sup>2</sup>                      | ±0.10%FS max 25°C ambient   |
| Offset temperature coefficient <sup>2</sup>    | ±0.004%FS/°C max 0-85°C amb |
| Gain error <sup>2</sup>                        | ±0.30%R max 25°C ambient    |
| Gain temperature coefficient <sup>2</sup>      | ±0.004%R/°C max 0-85°C amb  |
| Shunt resistor (Reference 1)                   | 437400Ω, ±0.1%, 25 ppm/°C   |
| Shunt resistor (Reference 2)                   | 87370Ω,±0.1%, 25 ppm/°C     |
| Simulated torque strain (350Ω b                | ridge, GF = 2.0)            |
| Shunt resistor (Ref 1)                         | 100 microstrain (μe)        |
| Shunt resistor (Ref 2)                         | 500 microstrain (μe)        |
| G-force                                        | 2000 G's (max continuous)   |
| Operating temperature range                    | -30 to 85°C (-22 to 185°F)  |
| Dimensions                                     | 0.64" x 1.02" x 2.01"       |
|                                                | (16 mm x 26 mm x 51 mm)     |
| Weight                                         | 1.1 oz (31 grams)           |

# **Screw Terminal Connector**

| 1 | +PWR | Positive Battery or DC power supply input      |
|---|------|------------------------------------------------|
| 2 | –PWR | Negative Battery or DC power supply input      |
| 3 | +EXC | Positive Excitation or voltage output          |
| 4 | +SEN | Positive Sense or voltage input                |
| 5 | -SEN | Negative Sense or voltage input                |
| 6 | -EXC | Negative Excitation voltage output (internally |
|   |      | connected to –PWR)                             |

#### Full Scale System Gain (V/V) TX10K Full Scale Gain Strain Input Nom Min Max (mV) Setting (ue) (0.25x)(4.0x)500 ±20 125 500 ±4000 2000 1000 ±10 250 1000 ±2000 4000 2000 ±1000 ±5 500 2000 8000 4000 ±500 ±2.5 1000 4000 16000 8000 ±250 ±1.25 2000 8000 32000 16000 ±125 ±0.625 4000 16000 64000

## Sensor Input Range for Torque or Bending Full Bridge, 4 Active Arms

# Sensor Input Range for Axial Strain Full Bridge, 2.6 Active Arms

| TX10K   | Full Scale | Full Scale | System Gain (V/V) |       |        |
|---------|------------|------------|-------------------|-------|--------|
| Gain    | Strain     | Input      | Min               | Nom   | Max    |
| Setting | (μe)       | (mV)       | (0.25x)           |       | (4.0x) |
| 500     | ±6154      | ±20        | 125               | 500   | 2000   |
| 1000    | ±3077      | ±10        | 250               | 1000  | 4000   |
| 2000    | ±1538      | ±5         | 500               | 2000  | 8000   |
| 4000    | ±769       | ±2.5       | 1000              | 4000  | 16000  |
| 8000    | ±385       | ±1.25      | 2000              | 8000  | 32000  |
| 16000   | ±192       | ±0.625     | 4000              | 16000 | 64000  |

# Sensor Input Range ¼ Bridge, 1 Active Arm

| TX10K   | Full Scale | Full Scale | Syst    | tem Gain ( | V/V)   |
|---------|------------|------------|---------|------------|--------|
| Gain    | Strain     | Input      | Min     | Nom        | Max    |
| Setting | (μe)       | (mV)       | (0.25x) |            | (4.0x) |
| 500     | ±16000     | ±20        | 125     | 500        | 2000   |
| 1000    | ±8000      | ±10        | 250     | 1000       | 4000   |
| 2000    | ±4000      | ±5         | 500     | 2000       | 8000   |
| 4000    | ±2000      | ±2.5       | 1000    | 4000       | 16000  |
| 8000    | ±1000      | ±1.25      | 2000    | 8000       | 32000  |
| 16000   | ±500       | ±0.625     | 4000    | 16000      | 64000  |

# **RM10K Remote Control**

| Power supply                     | 9 V battery (supplied)    |
|----------------------------------|---------------------------|
| Pulsed infrared frequency        | 38 KHz                    |
| Transmission distance (line-of-s | ight)                     |
| Normal mode                      | 6 in (15 mm, typ)         |
| High power mode                  | 10 ft (3 m, typ)          |
| Operating temperature range      |                           |
| (Battery-limited)                | -20 to 60°C (-4 to 140°F) |
| Size                             | 0.88" x 2.5" x 4.4"       |
|                                  | (22 mm x 63 mm x 112 mm)  |
| Weight (with battery)            | 4 oz (113 grams, typ)     |

# **RX10K Receiver**

| Analog voltage output signal |                                     |
|------------------------------|-------------------------------------|
| Nominal range                | ±10 V                               |
| Maximum range                | ±12 V                               |
| Analog output connection     | 5-way binding posts                 |
| Analog output impedance      | 50Ω                                 |
| System Gain adjustment       | 0.25 to 4.0 x Transmitter Gain      |
| Offset adjustment            | ±10 V                               |
| Display                      | 2-line x 20 character high contrast |
|                              | LCD w/backlight                     |
| Power input                  | 10 to 18 VDC @ 300mA (max)          |
| (110 or 220VAC adapter inc   | cluded)                             |
| Antenna input connection     | SMA                                 |
| Power input connector        | 2.1 mm jack                         |
|                              | (5.5 mm x 2.1 mm plug)              |
| Operating temperature range  | -20 to 70°C (-4 to 158°F)           |
| Size                         | 2.88" x 5.75" x 8.50"               |
|                              | (73 mm x 146 mm x 216 mm)           |
| Weight                       | 2 lb (1 kg)                         |
|                              |                                     |

# Digital Output (Com) Specification

The TT10K system includes a streaming digital output port on the rear panel of the RX10K Receiver. This output is RS-232 type data. A DB9 male-female cable is supplied for direct connection to a PC Com port.

## Pin out for the DB9 connector on the RX10K

| 1<br>2<br>3 | TXD     | Data output                 |
|-------------|---------|-----------------------------|
| 4           | <b></b> |                             |
| 5<br>6      | GND     | Ground or common connection |
| 7           |         |                             |
| 8           |         |                             |
| 9           |         |                             |

# PC COM Port Settings

| Bits per second | 115200 |
|-----------------|--------|
| Data bits       | 8      |
| Parity          | none   |
| Stop bits       | 1      |
| Flow control    | none   |

# Sample Protocol

The output sample rate is 2400 samples per second. There are 4 bytes sent for each sample:

| 1 | Start byte            | ASCII 'SOH' code (hex 01) |
|---|-----------------------|---------------------------|
| 2 | Sample data low byte  |                           |
| 3 | Sample data high byte |                           |
| 4 | Stop byte             | ASCII 'CR' code (hex 0D)  |
|   |                       |                           |

The sample data is sent as a 16 bit signed integer:

Dout = Vin x Asys x 1000

Dout = streaming digital output sample data Vin = TX10K transmitter voltage input (gage or sensor voltage) Asys = TT10K system gain factor

# TorqueTrak 10K Telemetry System with TX10K-LP-S

| Resolution                           | 14 bits                         |
|--------------------------------------|---------------------------------|
| Sample transmission rate             | 2400 Hz                         |
| Signal bandwidth <sup>3</sup>        | 500 Hz (-3dB)                   |
| Signal to noise ratio <sup>2,3</sup> | 60 dB (min)                     |
| Signal delay <sup>3</sup>            | 3.0 mS (typ)                    |
| (transmitter input to voltage        | output)                         |
| RF transmission distance             | 10 ft (3 m) line-of-sight (typ) |
| Gain error                           | 0.25%R (max) @ 25°C             |
| Gain drift <sup>2</sup>              | 0.005%R/°C (max) 0-70°C         |
| Zero error <sup>2</sup>              | 0.15%FS (max) @ 25°C            |
| Zero drift <sup>2</sup>              | 0.005%FS/°C (max) 0-70°C        |

| RF      | Frequency | RF      | Frequency |
|---------|-----------|---------|-----------|
| Channel | (MHz)     | Channel | (MHz)     |
| 1       | 902.62    | 9       | 914.62    |
| 2       | 904.12    | 10      | 916.12    |
| 3       | 905.62    | 11      | 917.62    |
| 4       | 907.12    | 12      | 919.12    |
| 5       | 908.62    | 13      | 920.62    |
| 6       | 910.12    | 14      | 922.12    |
| 7       | 911.62    | 15      | 923.62    |
| 8       | 913.12    | 16      | 925.12    |

## **RF Channel Frequencies Table**

Note: For best performance, use Channels 1-8 when operating at high temperatures

NOTES:

All specifications subject to change.

<sup>1</sup> Measured with  $350\Omega$  bridge

<sup>2</sup> TX10K Transmitter gain level = 4000

<sup>3</sup> RX10K filter set at 500 Hz

Pelican<sup>™</sup> case details:

Outer dimensions: 20" x 14" x 5" (508mm x 356mm x 127mm) Shipping weight:13 lbs (5.9 kg)

# Appendix B: Calibration Calculations

The equations in this Appendix define the relationship between the input signal to the TX10K Transmitter (typically from a strain gage) and the Full Scale output voltage of the TorqueTrak 10K System. The calculations are based on parameters of the device being measured (e.g. shaft diameter), sensor parameters (e.g. gage factor) and Transmitter Gain setting.

Section B1 is specific to torque measurements on round shafts (full bridge, 4 active arms).

Section B2 applies to axial strain (tension/compression) measurements on round shafts (full bridge, 2.6 active arms).

Section B3 is for use with a single grid (1/4 bridge).

1  $\mu$ e is distortion of the shaft surface 1 x 10<sup>-6</sup> in/in. For more technical information regarding the relationship between shear strain and torque, see the excellent technical article <u>TN-512</u> published by Vishay.

# **B1: Torque on Round Shafts**

# Step 1: Calculate Full Scale Torque, T<sub>FS</sub> (ft-lb)

The Full Scale Torque corresponds to a system output of 10 V. For a <u>solid steel</u> shaft, use the calculator on our website at <u>www.binsfeld.com</u> or use the simplified equation below:

 $\frac{(1510.38 \text{ x } 10^3 \text{ ft-lb/in}^3)(D_0^3)}{\text{ = } T_{FS} (\text{ft-lb})}$ 

(GF) (G<sub>XMT</sub>)

For all other shafts use the more general equation:

 $\frac{(V_{FS})(\pi)(E)(4)(D_o^4 - D_i^4)}{(TX_{const})(GF)(N)(16)(1+\nu)(G_{XMT})(D_o)(12)} = T_{FS} (ft-Ib)$ 

For metric applications with  $D_{\circ}$  and  $D_{i}$  in millimeters and  $T_{FS}$  in N-m, the general equation is:

 $\frac{(V_{FS})(\pi)(E)(4)(D_o^4 - D_i^4)}{(TX_{const})(GF)(N)(16000)(1 + v)(G_{XMT})(D_o)} = T_{FS}(N-m)$ 

Where E= 206.8 x 103 N/mm2

| Legend of Terms     |                                                                                            |  |
|---------------------|--------------------------------------------------------------------------------------------|--|
| Di                  | Shaft Inner Diameter (in) (zero for solid shafts)                                          |  |
| Do                  | Shaft Outer Diameter (in)                                                                  |  |
| E                   | Modulus of Elasticity (30 x 10 <sup>6</sup> PSI steel)                                     |  |
| GF                  | Gage Factor (specified on strain gage package)                                             |  |
| G <sub>XMT</sub>    | Telemetry Transmitter Gain (user configurable, typical is 4000 for ±500 microstrain range) |  |
| N                   | Number of Active Gages (4 for torque)                                                      |  |
| T <sub>FS</sub>     | Full Scale Torque (ft-lb)                                                                  |  |
| TX <sub>const</sub> | Transmitter constant = 2.5V                                                                |  |
| V <sub>FS</sub>     | Full Scale Output of System = 10 volts                                                     |  |
| ν                   | Poisson's Ratio (0.30 for steel)                                                           |  |

For example, given a solid steel shaft with:

 $D_O$  (shaft Outer Diameter, measured) = 3.000 inches GF (Gage Factor from gage package) = 2.08 G<sub>XMT</sub> (TX10K Gain setting) = 4000

T<sub>FS</sub> =

= 4,901 ft-lb

(2.08) (4000)

so 10 V output from the RX10K indicates 4,901 ft-lb of torque or 490.1 ft-lb/volt.

#### Step 2: Scale the Full Scale Output

If desired, the Full Scale voltage output of the TX10K can be scaled so that it corresponds to a convenient torque value, e.g. 100 ft-lb/volt. As stated earlier, the System Gain can be adjusted from  $\frac{1}{4}$  to 4 times the Transmitter Gain. The equation below defines the Scale Factor (Z):

$$Z = \frac{T_{FS}}{T_{REF}}$$

| Legend of Terms  |                                     |  |
|------------------|-------------------------------------|--|
| Z                | Scale Factor (0.25 to 4.0)          |  |
| T <sub>FS</sub>  | Full Scale Torque (ft-lb)           |  |
| T <sub>REF</sub> | Reference Full Scale Torque (ft-lb) |  |

In the example from Step 1 above, Full Scale Torque (T<sub>FS</sub>) has been calculated to be 4,901 ft-lb. It may be convenient to scale the output so that 10 V indicates 5,000 ft-lb (1 V = 500.0 ft-lb). First, calculate the Scale Factor (Z):

$$\frac{4,901 \text{ ft-lb}}{5,000 \text{ ft-lb}} = Z = 0.9802$$

Next, multiply the Scale Factor times the Transmitter Gain setting to find the System Gain setting.

Scroll to the Gain parameter screen on the RX10K and set the System Gain to 3920 (see page 9). In summary:

Before adjusting full scale output: 4,901 ft-lb = 10.000 V (490.1 ft-lb/volt)

After adjusting full scale output: 5,000 ft-lb = 10.000 V (500.0 ft-lb/volt)

Step 3: Calibrate the Output

There are two ways to perform a calibration of the installation: a deadweight calibration or shunt calibration.

# Deadweight Calibration

The most precise method is to perform a deadweight calibration. This involves suspending a known mass a known horizontal distance from the center of the shaft. This is not always practical but does take into account all possible deviation in the system (actual material properties versus data sheet, shaft geometry, gage imbalance, etc.) With the known moment applied, adjust the System Gain until the output is the same as the calculated torque value.

Using the parameters outlined in the previous example, a deadweight is applied to the gaged 3-inch shaft that corresponds to 500 ft-lb of torque. The System Gain would be adjusted until the output was equal to 1 volt. NOTE: It is recommended that in order to be meaningful, the deadweight should create a torque

load close to those expected during testing. At a minimum, they should represent at least 10% of the range.

## Shunt Calibration

The more common method is to perform a shunt calibration. This method takes into account deviations in the setup from the strain gage to the transmitter, but unlike a deadweight calibration, none of the deviations in the physical parameters.

The easiest way to conduct a shunt calibration is by enabling one of the reference shunt resistors on-board the TX10K. An internal precision resistor is placed in parallel with one arm of the bridge to simulate a precise strain value. As stated earlier, Reference 1 simulates 100 microstrain ( $\mu$ e) and Reference 2 simulates 500  $\mu$ e when using a 350 $\Omega$  strain gage with a Gage Factor of 2.0. Alternatively, precision resistors can be placed in parallel with one arm of the bridge to simulate a torque load. The Tech Info section on our website (<u>www.binsfeld.com</u>) has a helpful Torque Strain Calculator to assist in determining the strain a given resistor value simulates. The equation relating strain and shunt resistance is shown below:

$$R_{c} = \frac{R_{G}}{(N)(GF)(\epsilon)}$$

| Legend of Terms |                                   |  |
|-----------------|-----------------------------------|--|
| Rc              | Shunt Calibration Resistance (kΩ) |  |
| R <sub>G</sub>  | Gage Resistance (Ω)               |  |
| Ν               | Number of Active Gages            |  |
| GF              | Gage Factor                       |  |
| 3               | Strain (µe)                       |  |

In the example from Steps 1 & 2, the Full Scale Torque is 4,901 ftlb and the RX10K output has been scaled so that 10 V corresponds to a torque load of 5,000 ft-lb by setting the System Gain to 3920. This was determined by multiplying the Transmitter Gain of 4000 ( $\pm$ 500 µe range) by the Scale Factor (Z) that was calculated to be 0.9802. First, determine what the system output should be when applying the shunt resistance. In this case, Reference 1 (100  $\mu$ e) is a good choice (20% of Full Scale). To calculate the calibrated output of the system, use the equation below:

$$V_{S} = \left(\frac{\epsilon_{S}}{\epsilon_{FS}}\right) (Z) (V_{FS})$$

| Legend of Terms |                                          |  |
|-----------------|------------------------------------------|--|
| Vs              | Voltage Output with Shunt Applied (V)    |  |
| ε <sub>s</sub>  | Strain Simulated by Shunt (µe, GF = 2.0) |  |
| ε <sub>FS</sub> | Full Scale Strain (µe, GF = 2.0)         |  |
| Z               | Scale Factor (one if no scaling)         |  |
| V <sub>FS</sub> | Full Scale Voltage Output (V) (10V)      |  |

In this example, with Reference 1 applied, the calibrated Voltage Output would be calculated as follows:

Adjust the System Gain setting until the output matches this value. The adjustment is typically small (<0.5%). The system is now ready to measure torque with the desired output scaling.

NOTE: When the Gage Factor is not 2.0, the actual Full Scale Strain and Simulated Strain values are affected proportionately. In the example above with a Gage Factor of 2.08, Full Scale Strain is technically 480.7  $\mu$ e, not 500. However, the Simulated Strain is likewise affected (Ref 1 becomes 96.14  $\mu$ e, not 100). The ratio of Simulated Strain to Full Scale Strain remains constant (20%) and the calculation above remains valid.

Also, if the gage resistance is not  $350\Omega$ , the Reference 1 & 2 Simulated Strain values are not 100 and 500 µe, respectively. Use our online calculator or the equation on page 33 to calculate the simulated strain in this instance (use GF = 2.0).

# **B2: Axial Strain on Round Shafts**

Step 1: <u>Calculate Full Scale Forces P<sub>FS</sub> (lb)</u> that corresponds to the maximum system output of 10.0V.

For a solid steel shaft, use this simplified equation:

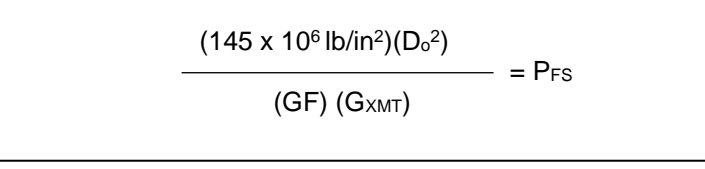

For all other shafts use the more general equation:

$$\frac{(V_{FS})(\pi)(E)(D_o^2 - D_i^2)}{(TX_{const})(GF)(2)(1+\nu)(G_{XMT})} = P_{FS}$$

| Legend of Terms     |                                                                                            |
|---------------------|--------------------------------------------------------------------------------------------|
| Di                  | Shaft Inner Diameter (in) (zero for solid shafts)                                          |
| Do                  | Shaft Outer Diameter (in)                                                                  |
| E                   | Modulus of Elasticity (30 x 10 <sup>6</sup> PSI steel)                                     |
| GF                  | Gage Factor (specified on strain gage package)                                             |
| G <sub>XMT</sub>    | Telemetry Transmitter Gain (user configurable, typical is 4000 for ±770 microstrain range) |
| P <sub>FS</sub>     | Full Scale Force (tension or compression) (lb)                                             |
| TX <sub>const</sub> | Transmitter constant = 2.5 volts                                                           |
| V <sub>FS</sub>     | Full Scale Output of System = 10 volts                                                     |
| ν                   | Poisson's Ratio (0.30 for steel)                                                           |

Example: Given a solid steel shaft with  $D_O$  (shaft Outer Diameter, measured) = 2.25 inches GF (Gage Factor from gage package) = 2.045  $G_{XMT}$  (TX10K Gain setting) = 4000

$$P_{FS} = \frac{(145 \text{ x } 10^6 \text{ lb/in}^2)(2.25 \text{ in})^2}{(2.045) (4000)} = 89,739 \text{ lb}$$

so 10 V output from the RX10K indicates 89,739 lb of force or 8974 lb/volt.

For information on output scaling and calibration, see section B1.

# B3: Single Grid (1/4 Bridge)

Step 1: <u>Calculate Full Scale Strain,  $\varepsilon_{FS}$  (inches/inch)</u> that corresponds to the maximum system output of 10.0V.

$$\frac{(V_{FS})(4)}{(TX_{const})(GF)(G_{XMT})} = \epsilon_{FS}$$

Using the values listed in the table below, this equation reduces to:

$$\frac{(16)}{(GF)(G_{XMT})} = \varepsilon_{FS}$$

| Legend of Terms     |                                                                                             |  |
|---------------------|---------------------------------------------------------------------------------------------|--|
| ε <sub>FS</sub>     | Full Scale Strain (inches/inch; 10 <sup>-6</sup> inches/inch = 1 microstrain)               |  |
| GF                  | Gage Factor (specified on strain gage package)                                              |  |
| G <sub>XMT</sub>    | Telemetry Transmitter Gain (user configurable, typical is 4000 for ±2000 microstrain range) |  |
| TX <sub>const</sub> | Transmitter constant = 2.5 volts                                                            |  |
| V <sub>FS</sub>     | Full Scale Output of System = 10 volts                                                      |  |

Example: GF (gage factor from gage package) = 
$$2.045$$
  
G<sub>XMT</sub> (TX10K gain setting) =  $4000$ 

$$\epsilon_{FS} = \frac{(16)}{(2.045)(4000)} = 1956 \times 10^{-6}$$
 inches/inch

so 10 V output from the RX10K indicates 1956 microstrain or 196 microstrain/volt.

For information on output scaling and calibration, see section B1.

# Appendix C: Error Codes

#### Error Displayed Error Detected Tx Signal UnderRange The input signal to the TX10K is less than the minimum level Tx Signal OverRange The input signal to the TX10K is greater than the maximum level Rx Signal UnderRange The output signal of the RX10K is less than the minimum level Rx Signal OverRange The output signal of the RX10K is greater than the maximum level Tx->Rx Data Error The signal from the TX10K is not being received properly by the RX10K NOTE: The output signals of the RX10K will go to negative full scale (-12000mV) Tx Power Low Error The power supply voltage level of the TX10K is too low Tx Power High Error The power supply voltage level of the TX10K is too high Rx Power Low Error The power supply voltage level of the RX10K is too low **Rx Power High Error** The power supply voltage level of the RX10K is too high

# Appendix D: Strain Gage Application

(Also refer to instruction bulletin B-127-12 provided with GAK-2-200 Strain Gage Application Kit from Vishay Measurements Group, Inc., Raleigh, NC, 919-365-3800, www.measurementsgroup.com.)

## PREPARING THE SURFACE

- A 3-inch square area will be used for gaging. Scrape off any paint or other coatings and inspect shaft for oil residue. If necessary, use a degreasing solution or isopropyl alcohol to remove.
- Rough sand the gaging area with 220 grit paper. Finish the sanding procedure by wetting the gaging area with *M*-Prep Conditioner A and the wetted surface with 400 grit paper provided. Rinse by squirting with *M*-Prep Conditioner A. Wipe the area dry with tissue taking care to wipe in only one direction. Each time you wipe use a clean area of the tissue to eliminate contamination.
- Rinse shaft this time by squirting with *M-Prep Neutralizer* 5A. Wipe the gaging area dry with a clean tissue, wiping in only one direction and <u>using clean area of tissue with each</u> <u>wipe</u>. Do not allow any solution to dry on the surface as this may leave a contaminating film which can reduce bonding. Surface is now prepared for bonding.

#### MARKING THE SHAFT FOR GAGE ALIGNMENT

- 4. The gage needs to be perpendicular to the shaft axis. In general, this can be accomplished by eye since misalignment of less than 4 degrees will not generate significant errors. For higher precision, we recommend two methods for marking the shaft:
  - a) Use a machinist square and permanent marker or scribe for perpendicular and parallel lines; or
  - b) Cut a strip of graph paper greater than the circumference of the shaft. Tape it to the shaft while lining up the edges. Mark desired gage position with a scribe or permanent marker.

# PREPARING THE GAGE FOR MOUNTING

5. Using tweezers, remove one gage from its package. Using the plastic gage box as a clean surface, place the gage on it, bonding side down. Take a 6" piece of *PCT-2M Mylar Tape* and place it on the gage and terminal, centered. Slowly lift the tape at a shallow angle. You should now have the gage attached to the tape.

# POSITIONING THE GAGE

6. Using the small triangles located on the four sides of the gage, place the taped gage on the shaft, perpendicular with the shaft axis, aligned with your guide marks. If it appears to be misaligned, lift one end of tape at a shallow angle until the assembly is free to realign. Keep one end of the tape firmly anchored. Repositioning can be done as the PCT-2M tape will retain its mastic when removed and therefore not contaminate the gaging area.

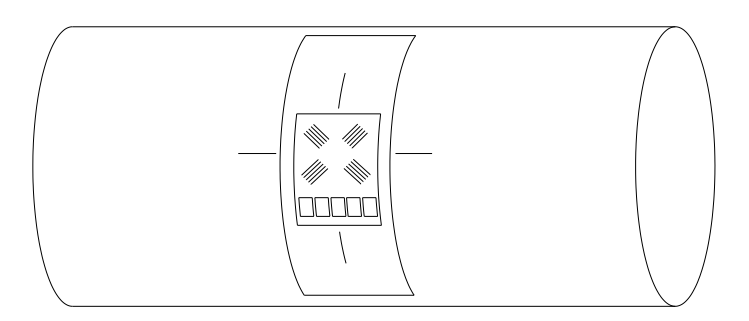

Positioning the Gage on the Shaft

- 7. Gage should now be positioned. Once again, lift the gage end of the tape at a shallow angle to the surface until the gage is free of the surface. Continue pulling the tape until you are approximately 1/8" 1/4" beyond gage. Turn the leading edge of the tape under and press it down, leaving the bonding surface of the gage exposed.
- Apply a very thin, uniform coat of *M-Bond 200-Catalyst* to the bonding surface of the gage. This will accelerate the bonding when glue is applied. Very little catalyst is needed. Lift the brush cap out and wipe excess on lip of bottle. Use just enough catalyst to wet gage surface. Before proceeding, allow catalyst to dry at least one minute under normal ambient conditions of + 75°F and 30-65% relative humidity.

NOTE: The next three steps must be completed in sequence within 3 - 5 seconds. Read through instructions before proceeding so there will be no delays.

#### Have Ready: M-Bond (Cyanoacrylate) Adhesive 2" – 5" piece of teflon tape Tissues

# MOUNTING THE GAGE

- Lift the leading edge of the tape and apply a thin bead of adhesive at the gage end where the tape meets the shaft. Adhesive should be of thin consistency to allow even spreading. Extend the line of glue outside the gage installation area.
- 10. Holding the tape taut, slowly and firmly press with a single wiping stroke over the tape using a teflon strip (to protect your thumb from the adhesive) and a tissue (to absorb excess adhesive that squeezes out from under the tape). This will bring the gage back down over the alignment marks on the gaging area. This forces the glue line to move up and across the gage area. A very thin, uniform layer of adhesive is desired for optimum bond performance.

- Immediately, using your thumb, apply firm pressure to the taped gage by rolling your thumb over the gage area. Hold the pressure for at least one minute. In low humidity conditions (below 30%) or if ambient temperature is below + 70° F, pressure application time may have to be extended to several minutes.
- 12. Leave the mylar tape on an additional five minutes to allow total drying then slowly peel the tape back directly over itself, holding it close to the shaft while peeling. This will prevent damage to the gages. It is not necessary to remove the tape immediately after installation. It offers some protection for the gaged surface and may be left until wiring the gage.

## WIRING THE GAGE

- 13. Tin each solder pad with a solder dot. (It is helpful to polish the solder tabs, e.g. with a fiberglass scratch brush or mild abrasive, before soldering.) Trim and tin the ends of the 4-conductor ribbon wire. Solder the lead wires to the gage by placing the tinned lead onto the solder dot and pressing it down with the hot soldering iron. Note: For single-stamp torque gages, a short jumper is required between solder pads 2 and 4 as shown in the diagram on the next page
- 14. Use the *rosin solvent* to clean excess solder rosin from the gage after wiring. Brush the gage pads with the solvent and dab with a clean tissue.
- 15. Paint the gage area (including the solder pads) with *M*-Coat A polyurethane and allow to air dry 15 minutes. This protects the gage from moisture and dirt. To further protect the gage, cover with a 1.5 inch square patch of *rubber sheet* and a piece of M-Coat FA-2 aluminum foil tape (optional) then wrap with electrical tape.

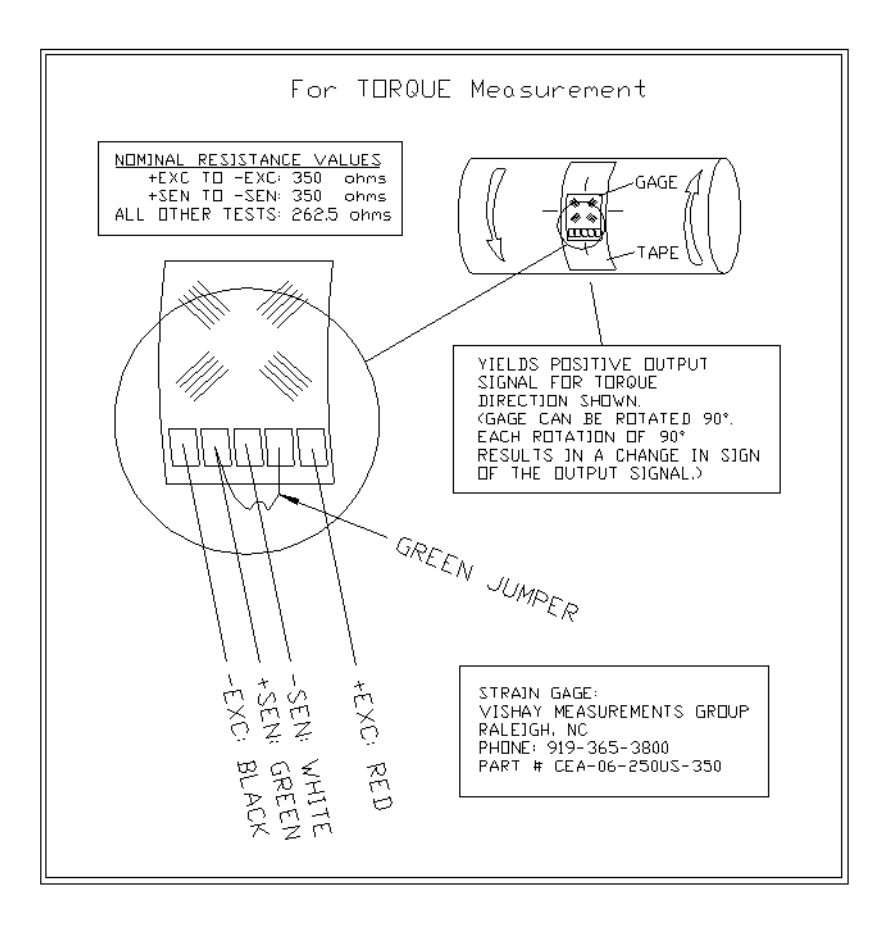